## 安卓—Clash 使用教程

- 软件下载链接: <u>https://file.meipo.net.cn/android/cfa.apk</u>
- 1. 安装 clash, 然后打开, 第一次运行会出现安全提示,点击打开软件 下载链接在文档开头;

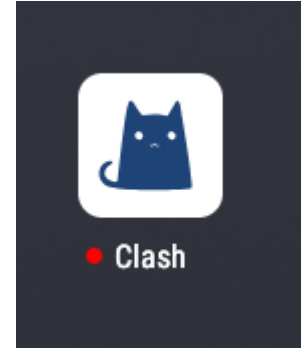

- 2. 复制我发送的 https 开头的链接;
- 3. 打开软件, 界面如下

|            | Clash       |
|------------|-------------|
| $\bigcirc$ | 已停止<br>点此启动 |
| :=         | 配置<br>未选择   |
| Ê          | 日志          |
| \$         | 设置          |
| ?          | 帮助          |
| 0          | 关于          |

4. 点击配置,右上角+号

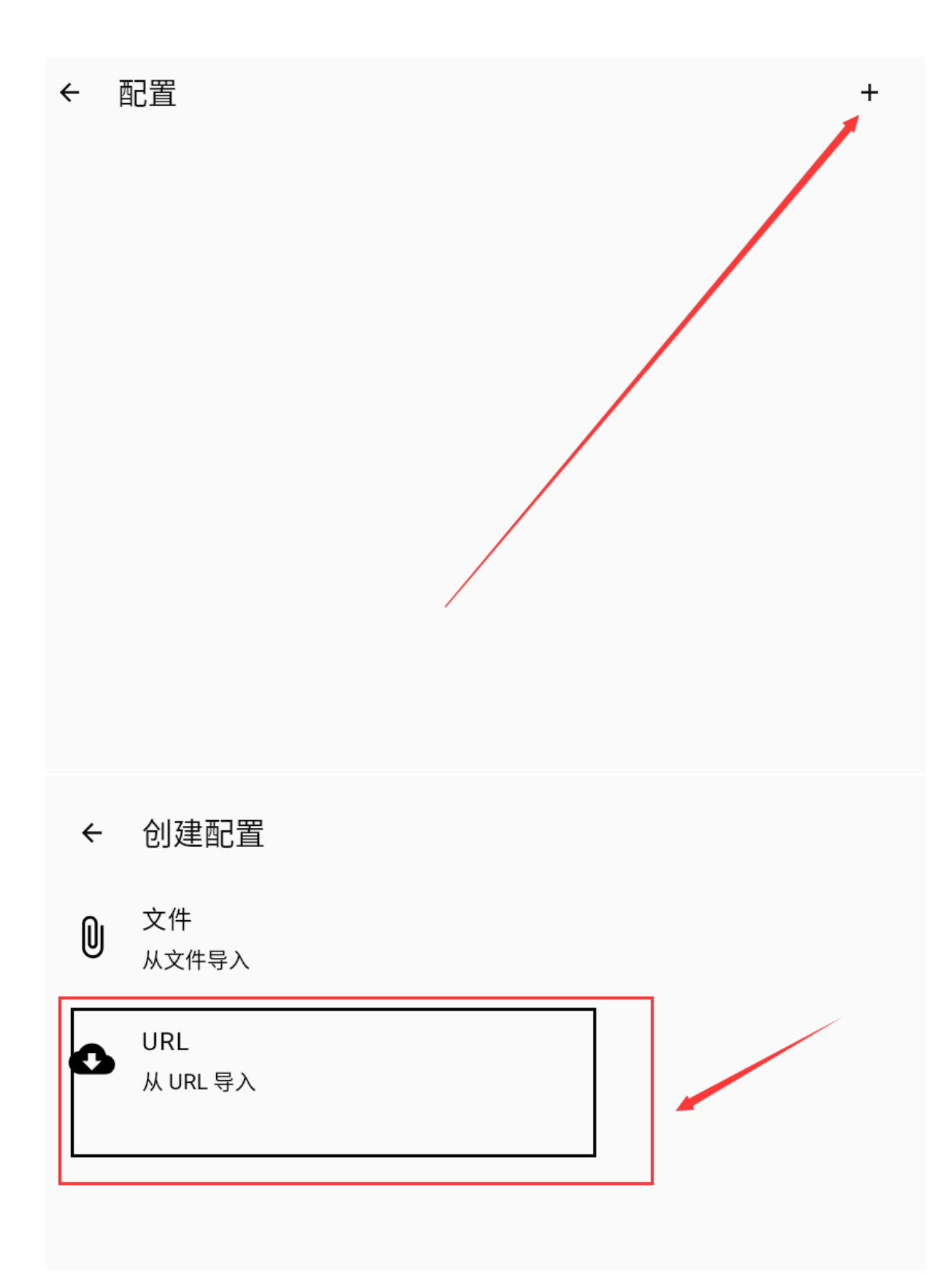

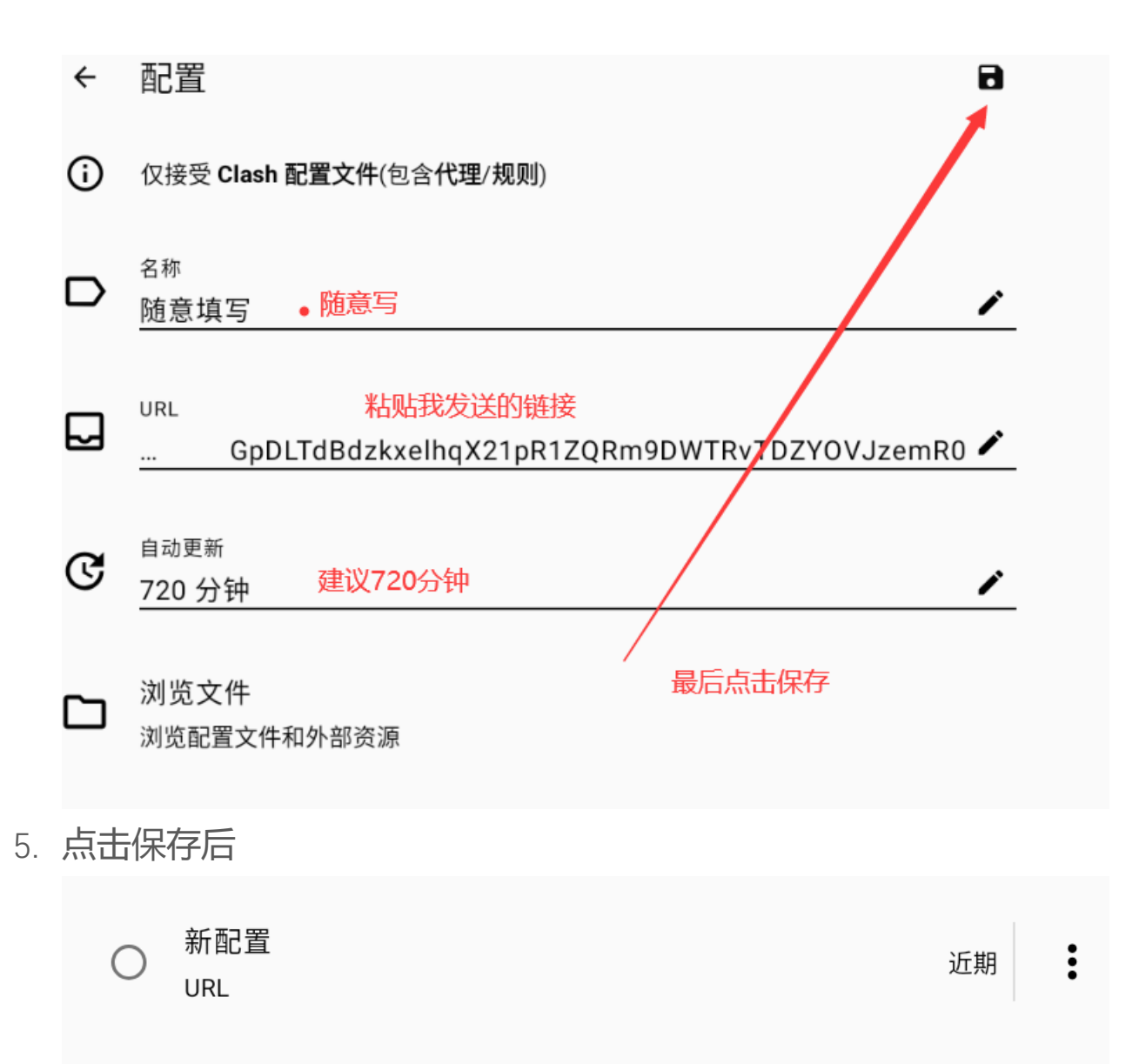

| <ul> <li>← 配置</li> <li>● 新配置<br/>URL</li> <li>1、打物</li> </ul> | ◆ + 近期 2、更多 |
|---------------------------------------------------------------|-------------|
|                                                               |             |
|                                                               |             |
| <b>飞</b> 更新 <sub>3、更新</sub>                                   |             |
| ▶ 编辑                                                          |             |
| 「し」を制                                                         |             |
| 选上后点击左上角返回                                                    |             |
| 点击确定                                                          |             |
| 网络连接请求                                                        |             |
| "Clash Meta for Android"想要设置一个 VPN 连接,以便是                     | 监控网         |

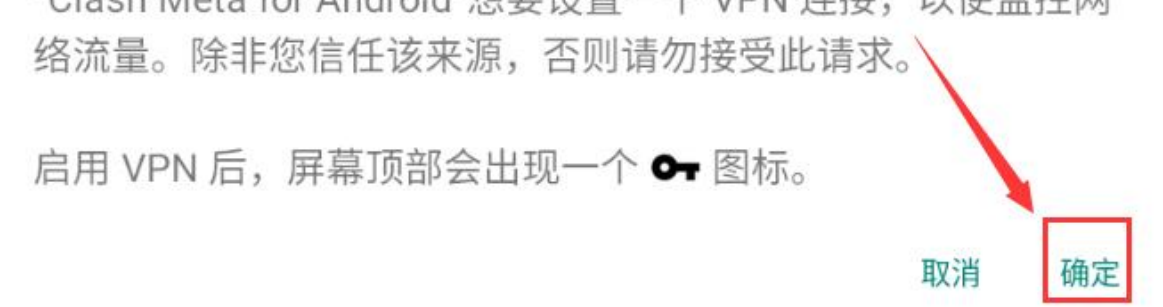

6.

7.

## 8. 结果确认

|           | Clash              |
|-----------|--------------------|
| $\oslash$ | 运行中<br>0 Bytes 已转发 |
|           | 代理<br>规则模式         |
|           | 配置<br>新配置 已激活      |